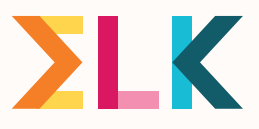

# Recr de mfddelbere school in Amsterdem

Instructie online aanmelden

Vanaf 25 maart kunnen ouder(s)/wettelijke verzorger(s) hun kind online aanmelden voor de middelbare school. Hoe dat werkt en wat de rol is van de basisschool vertellen we in deze informatiebrief. Het aanmelden voor praktijkonderwijs en kovo verloopt ook online. Het aanmelden voor voortgezet speciaal onderwijs, internationale schakelklassen en de Kopklas verloopt via de papieren aanmeldingsformulieren (te vinden in het ELK-systeem).

Vooraf: via <u>deze link</u> vindt u instructies met daarin informatie over het verzenden van de ouderinlog, het online aanmelden voor regulier en voor kovo/praktijkonderwijs voor ouder(s)/ wettelijke verzorger(s).

## Welke stappen neemt het basisonderwijs?

## Verstuur de e-mail over het aanmelden naar ouder(s)/wettelijke verzorger(s)

De basisschool stuurt ouder(s)/wettelijke verzorger(s) vanuit het ELK-systeem uiterlijk 24 maart 2025 een automatisch gegenereerde e-mail vanuit ELK (de 'ouderinlog'). De ouder(s)/wettelijke verzorger(s) ontvangen daarmee hun persoonlijke inloggegevens om hun kind aan te kunnen melden via het ouderportaal : een link voor het ouderportaal (het online aanmeldingsformulier) en het unieke ELK-nummer van hun kind (de gebruikersnaam). Dit ELK-nummer moeten ouder(s)/wettelijke verzorger(s) goed bewaren.

De e-mail verstuurt u door in ELK op de knop **'verstuur ouderinlog'** te klikken (via de drie stippen achter de naam van een leerling).

**Ontroleer** of het e-mailadres klopt. **U kunt het e-mailadres nog wijzigen.** 

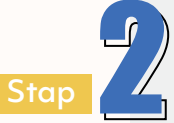

#### Onjuiste kind gegevens aanpassen

Ouder(s)/wettelijke verzorger(s)controleren of de gegevens van hun kind kloppen. Als de gegevens onjuist zijn, nemen zij contact op met de basisschool. De basisschool kan deze gegevens aanpassen. Daarna wordt er een nieuw aanmeldingsformulier in het systeem klaargezet. Ouder(s)/wettelijke verzorger(s) hoeven niet een nieuwe ouderinlog te ontvangen.

## ΣLK

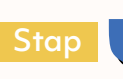

#### Checken of iedereen is aangemeld

Groep 8 leerkrachten en intern begeleiders van de basisschool houden in de gaten dat alle ouder(s)/wettelijke verzorger(s) hun kind aanmelden. Is dat niet het geval? Help hen dan herinneren en vraag of ondersteuning gewenst is. Vanuit het ELKsysteem sturen wij ook reminders aan de ouder(s)/wettelijke verzorger(s). In het systeem kunt u de status van de aanmelding als volgt monitoren:

- Kijk of de e-mail is verstuurd vanuit de basisschool (als de stip wit is, dan is dit nog niet gebeurd). Dit ziet u in de kolom 'ouderinlog'.
- Als de ouderinlog is verstuurd, dan wordt de stip blauw.

Als de ouder(s)/wettelijke verzorger(s) de ouderinlog openen en een account hebben aangemaakt, dan wordt de stip groen:

- Groen met de letters AG betekent dat de aanmelding is gestart, maar het invullen van de voorkeurslijst tussentijds is afgebroken.
- Groen met de letters AV betekent dat de aanmelding voltooid is. De ouders hebben de voorkeurslijst ingevuld en definitief gemaakt.
- Er zijn drie stippen: voor de 1e ronde, de 2e ronde en de afrondingsfase.

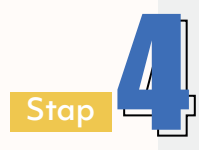

#### Hulp en ondersteuning bieden

Sommige ouder(s)/wettelijke verzorger(s) kunnen extra ondersteuning gebruiken bij het aanmelden, bijvoorbeeld omdat zij de Nederlandse taal onvoldoende beheersen. Door de status van de aanmelding te monitoren kunt u zien wie wellicht nog hulp kan gebruiken.

### Hoe werkt het aanmelden?

- Ouder(s)/wettelijke verzorger(s) ontvangen een e-mail vanuit ELK over het aanmelden.
- Scholen versturen vanuit ELK de ouderinlog naar ouder(s)/wettelijke verzorger(s).
- Van 25 maart tot en met 31 maart 2025 kunnen ouder(s)/wettelijke verzorger(s) zelf hun kind online aanmelden nadat er een definitief schooladvies is afgegeven.

**LET OP**: er moet dus een definitief advies worden ingevoerd in ELK anders kunnen ouder(s)/wettelijke verzorger(s) hun kind **NIET** aanmelden!

Aanmelden verloopt via het ELK ouderportaal.

- Ouder(s)/wettelijke verzorger(s) checken de kind- en contactgegevens.
- Ouder(s)/wettelijke verzorger(s) vullen de voorkeurslijst in.
- Ze controleren en bevestigen de aanmelding. Gegevens wijzigen na de definitieve aanmelding kan niet.
- Ouder(s)/wettelijke verzorger(s) ontvangen vanuit ELK een ontvangstbevestiging.
- Een paar dagen voor de lotingsuitslag ontvangen ouder(s)/wettelijke verzorger(s) een link naar de pagina waarop de uitslag komt te staan.
- Op 10 april 2025 vanaf 15.30 uur krijgen ouder(s)/wettelijke verzorger(s) te zien op welke middelbare school hun kind geplaatst is.

## Aanmelding terugtrekken

Als ouder(s)/wettelijke verzorger(s) hun aanmelding willen terugtrekken, kunnen ze contact opnemen met de school van eerste voorkeur of met de servicedesk online aanmelden via <u>ouders@elkadam.nl</u>. De ouder(s)/wettelijke verzorger(s) kunnen daarna opnieuw een voorkeurslijst opstellen en de aanmelding definitief maken.

## Vragen of hulp nodig?

De bestuursbeheerders van ELK staan voor u klaar. Zij kennen het systeem goed en helpen bij vragen. De contactgegevens vindt u <u>hier</u>.

Wilt u meer weten over een soepele overgang van de basisschool naar de middelbare school? Neem een kijkje op <u>www.elkadam.info</u>.

### Technische hulp voor ouder(s)/wettelijke verzorger(s)

Zijn er technische problemen bij het online aanmelden? Dan kunt u ouder(s)/wettelijke verzorger(s) verwijzen naar <u>ouders@elkadam.nl</u> of naar **020 811 99 44**. Dit telefoonnummer is tussen 25 en 31 maart bereikbaar op werkdagen van 9.00 uur tot 17.00 uur.

. . . . . .